# Wijzigen NAW-gegevens en Privacy instellingen

## Wijzigen eigen persoonsgegevens

Ga (na het inloggen) naar het linkermenu en klik op "NAW-gegevens bijwerken". Je krijgt dan onderstaand scherm te zien.

In dit scherm kun je de betreffende gegevens aanpassen en na afronding klik je op "Versturen".

De ledenadministrateur krijgt hiervan bericht en zal na controle de nieuwe gegevens accepteren.

Indien niet akkoord dan krijg je hiervan een e-mail van de ledenadministrateur.

| St. A. Ol United          |                                                 |                                   |
|---------------------------|-------------------------------------------------|-----------------------------------|
| All unded                 | NAW-gegevens bijwerken                          |                                   |
| TC Boemerang              | Gegevens bijwerken                              | -                                 |
| Home                      | Gewenste ingangsdatum 15-08-2018 *              |                                   |
| NAW-gegevens<br>bijwerken | Relatie                                         |                                   |
| Privacy instellingen      | Aan te passen gegevens                          | -                                 |
| Ledenlijst                | Geef in het blok hierboven bij het veld 'Gewens | ste ingangsdatum' de datum in dat |
| Bardiensten               | Straat                                          | en.                               |
| Bardienstenoverzicht      | Nummer                                          |                                   |
| Uitloggen                 | Postcode                                        |                                   |
|                           | Plaats                                          |                                   |
|                           | Land                                            | ederland ~                        |
|                           | Telefoon                                        |                                   |
|                           | Mobiel                                          |                                   |
|                           | E-mail                                          |                                   |
|                           | E-mail factuurontvanger                         |                                   |
|                           | Versturen                                       |                                   |

# Wijzigen Privacy instellingen

#### Waarom is dit onderwerp toegevoegd?

Het is wettelijk geregeld dat alle bedrijven, instellingen <u>en ook verenigingen</u> zich hieraan moeten houden in het kader van de Algemene Verordening Gegevensbescherming (AVG). Dit is een onderwerp dat de afgelopen periode ook veel aandacht heeft gekregen en waar ook verenigingen zich aan moeten houden.

Op zich kun je dit laten zoals het nu is omdat er aan de handeslwijze op zich binnen onze vereniging niets is gewijzigd.

#### Werkwijze wijzigen privacy instellingen:

Ga (na het inloggen) naar het linkermenu en klik op "NAW-gegevens bijwerken". Je krijgt dan onderstaand scherm te zien.

Deze optie is toegevoegd in het kader van de AVG.

je kunt hier eventueel wijzigingen aanbrengen en dan klikken op "Versturen" (onderaan).

## LET OP:

Deze wijzigingen worden rechtstreeks doorgevoerd in de ledenadministratie. Denk dus goed na wat je gaat wijzigen. Foutief gewijzigd kan mogelijk niet direct opvallen bij je zelf of bij de ledenadministrateur waardoor je mogelijk geen informatie meer ontvangt van de tennisvereniging.

- PS: Als TC Boemerang gebruiken wij onze ledenadministratie <u>niet</u> voor commerciële doeleinden.
- PS: Onderstaand scherm is niet compleet. Je kunt nog naar onderen scrollen voor de overige gegevens.

| * All United              |                                                                                                    |   |  |
|---------------------------|----------------------------------------------------------------------------------------------------|---|--|
| Human                     | Privacy instellingen                                                                                                    |   |  |
| TC Boemerang              | Gegevens bijwerken —                                                                                                    |   |  |
| Home                      | Gewenste ingangsdatum \$\$ *                                                                                                    |   |  |
| Home                      | Relatie                                                                                                    |   |  |
| NAW-gegevens<br>bijwerken | Brivaev instellingen                                                                                                    |   |  |
| Privacy instellingen      |                                                                                                    | l |  |
| Ledenlijst                | Wat en hoe de gegevens van de leden standaard worden getoond, is vastgelegd in de reglementen van de vereniging.<br>Meer privacy? Geef hieronder je gewenste niveau aan en welke gegevens je daarvan eventueel niet getoond wilt hebben. |   |  |
| Bardiensten               | Privacy niveau                                                                                                    |   |  |
| Bardienstenoverzicht      | Openbaar Jouw persoonsgegevens zijn zichtbaar wanneer de club/vereniging persoonsgegevens openbaar toont.                                                                                                    |   |  |
| Ultioggen                 | Ingelogde bezoekers Ouw persoonsgegevens zijn alleen zichtbaar voor ingelogde leden/vrijwilligers.                                                                                                    |   |  |
|                           | Ingelogde groepsleden Jouw persoonsgegevens zijn alleen zichtbaar voor ingelogde leden/vrijwilligers van groepen waar je aan deelneemt (bijv. teams en lessen).                                                                          |   |  |
|                           | Gebruikers Jouw persoonsgegevens zijn alleen zichtbaar voor functionarissen met toegang tot de ledenadministratie.                                                                                                    |   |  |
|                           | Overige privacy instellingen                                                                                                    |   |  |
|                           | Geboortedatum niet tonen                                                                                                    |   |  |
|                           | Pasfoto niet tonen                                                                                                    |   |  |
|                           | Versturen                                                                                                    |   |  |

Via de knop "Home" in het linkermenu kom je weer in het startscherm en zie je je eigen persoonsgegevens.

<u>PS</u>: Vergeet niet uit te loggen.